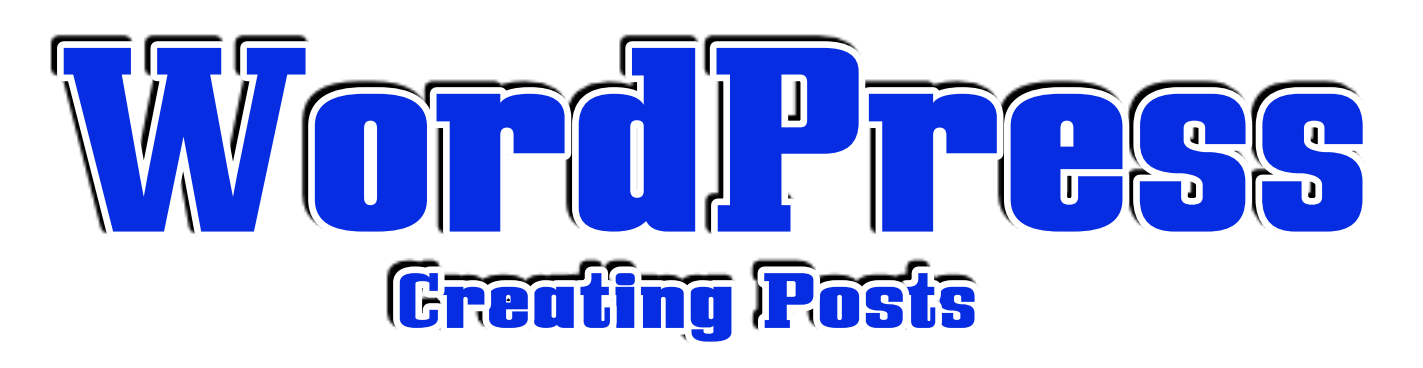

| 00                              | Open a browser and type in |
|---------------------------------|----------------------------|
| Chemical Analysis in Chemical + | your blog address          |
| http://blogs.dickinson.edu/che  | m141biol128/               |

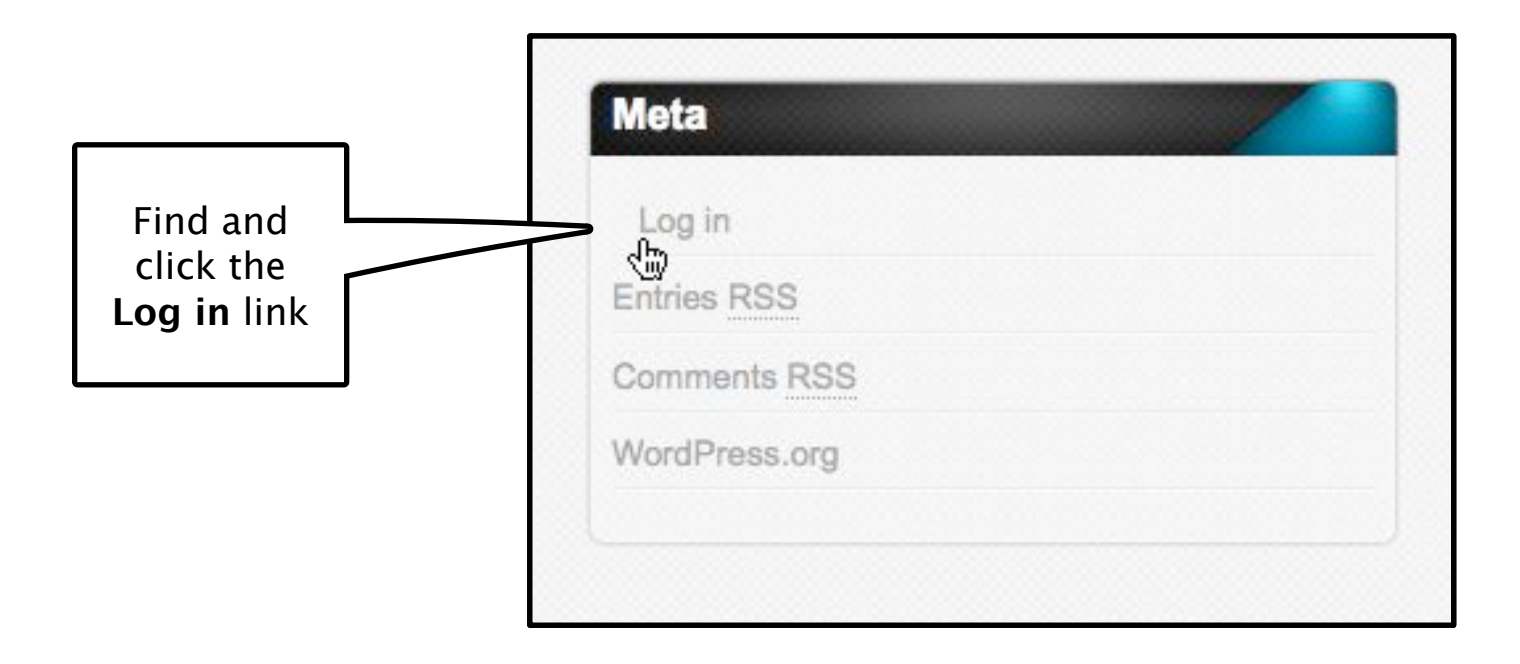

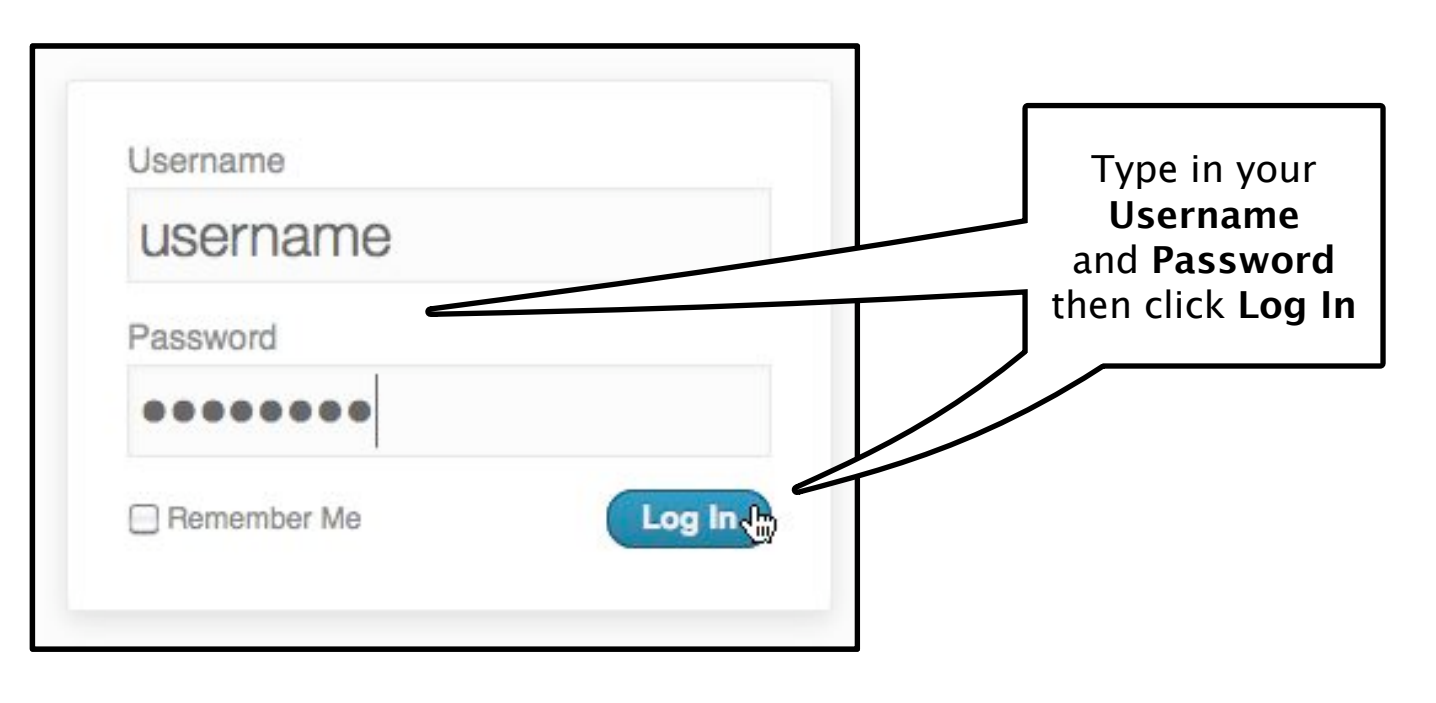

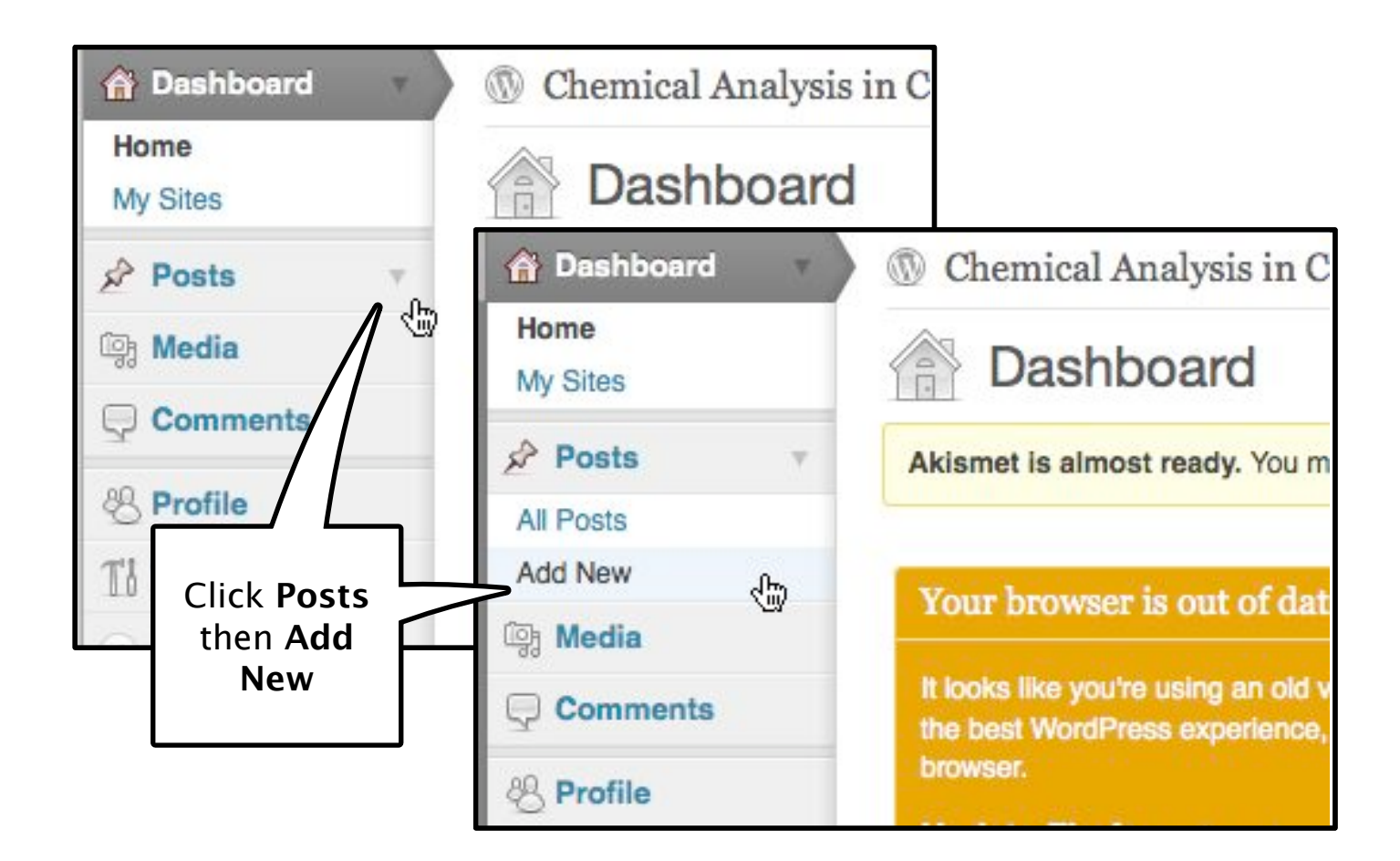

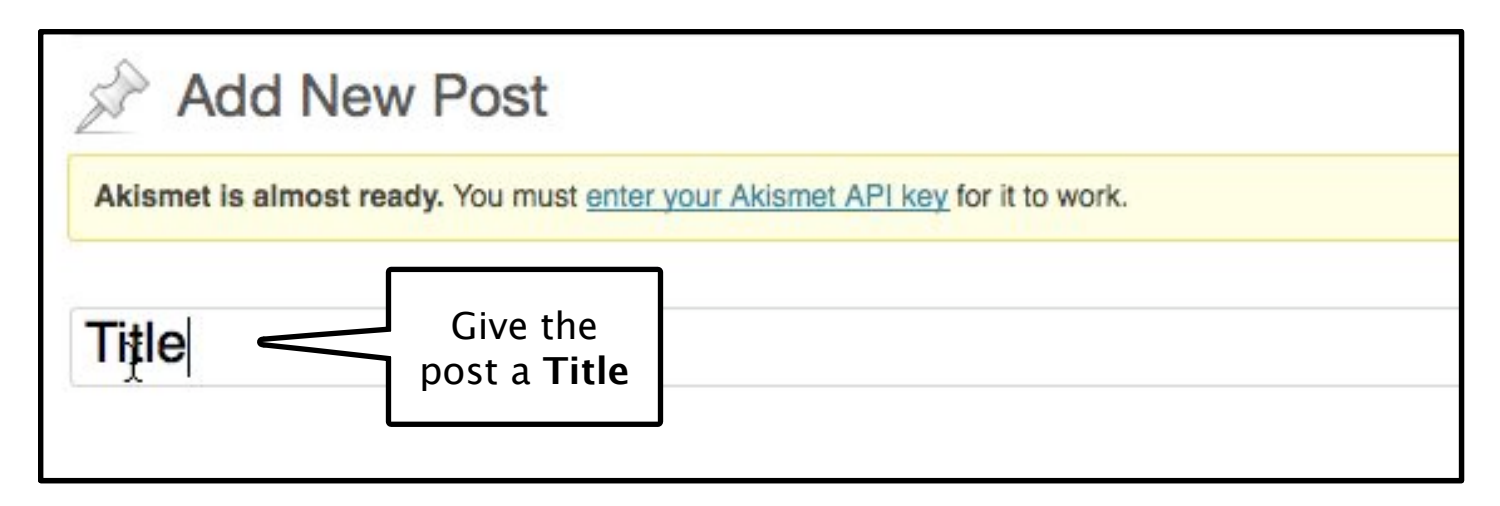

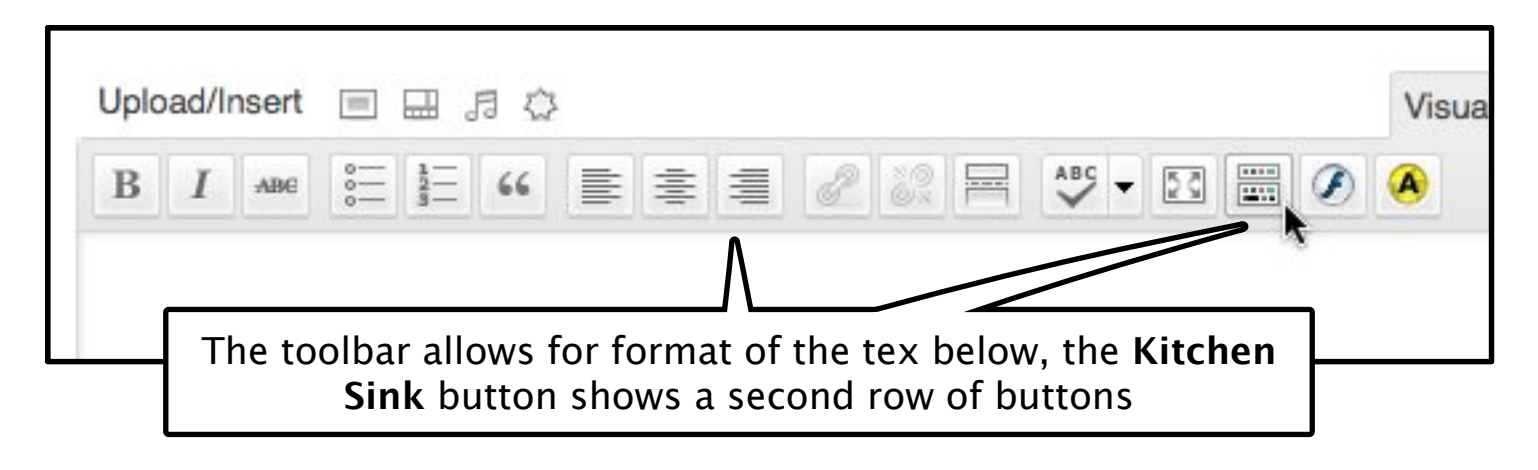

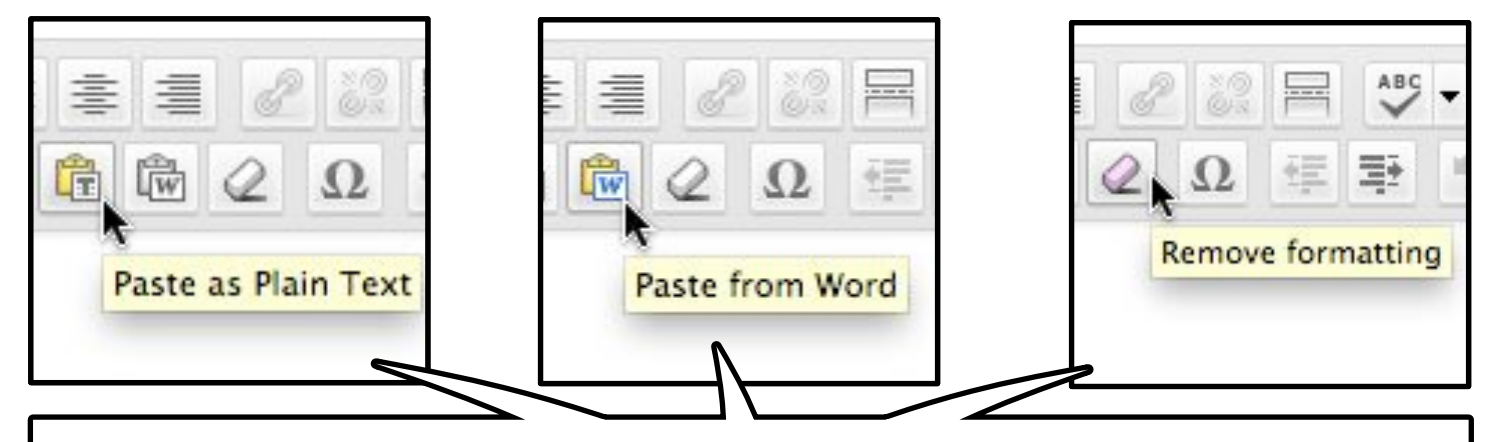

When pasting text from other sources use either the **Paste as Plain Text** or **Paste from Word** buttons. If you paste in something accidentally use the **Remove formatting** button to elliminate any bad formatting

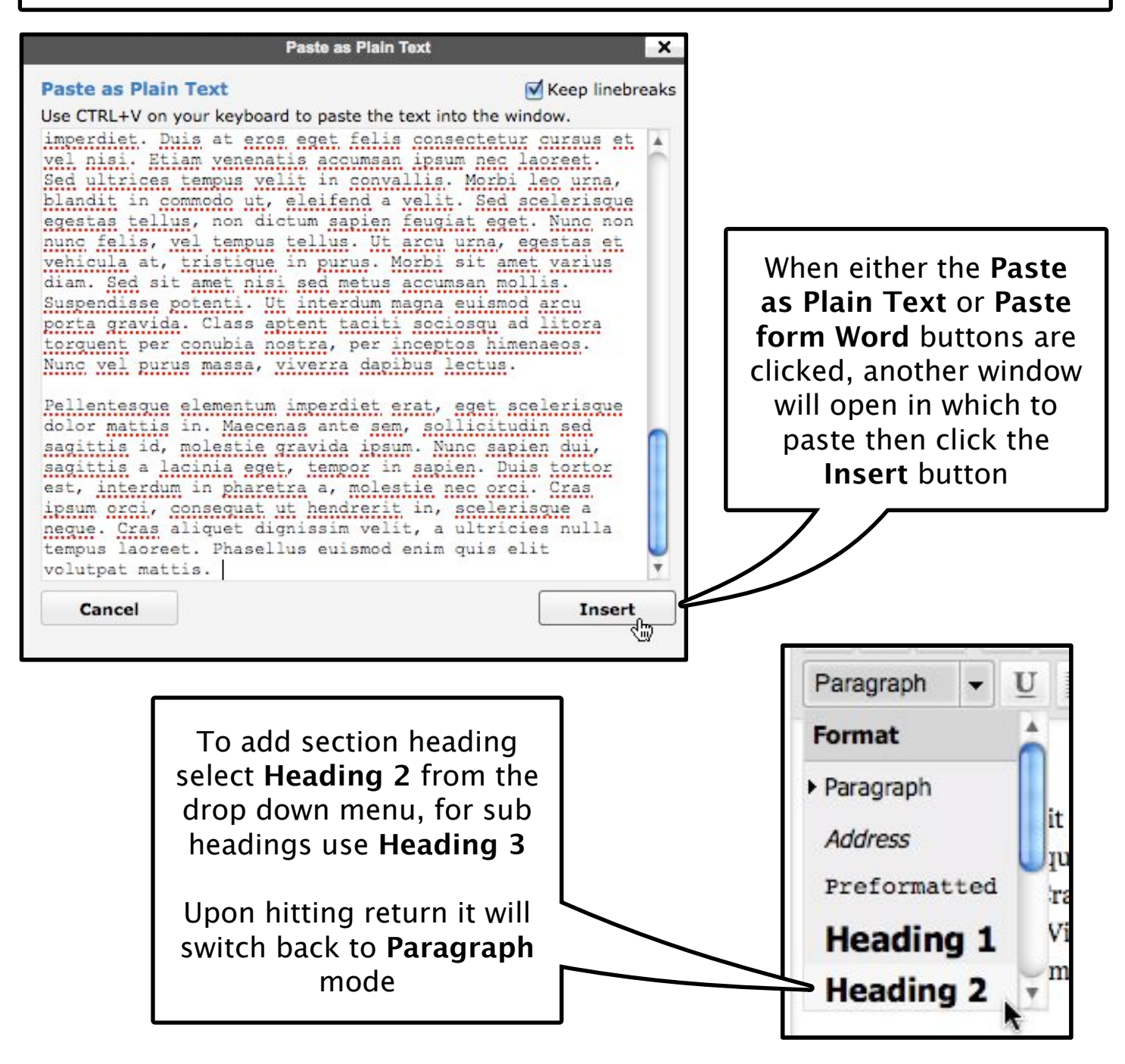

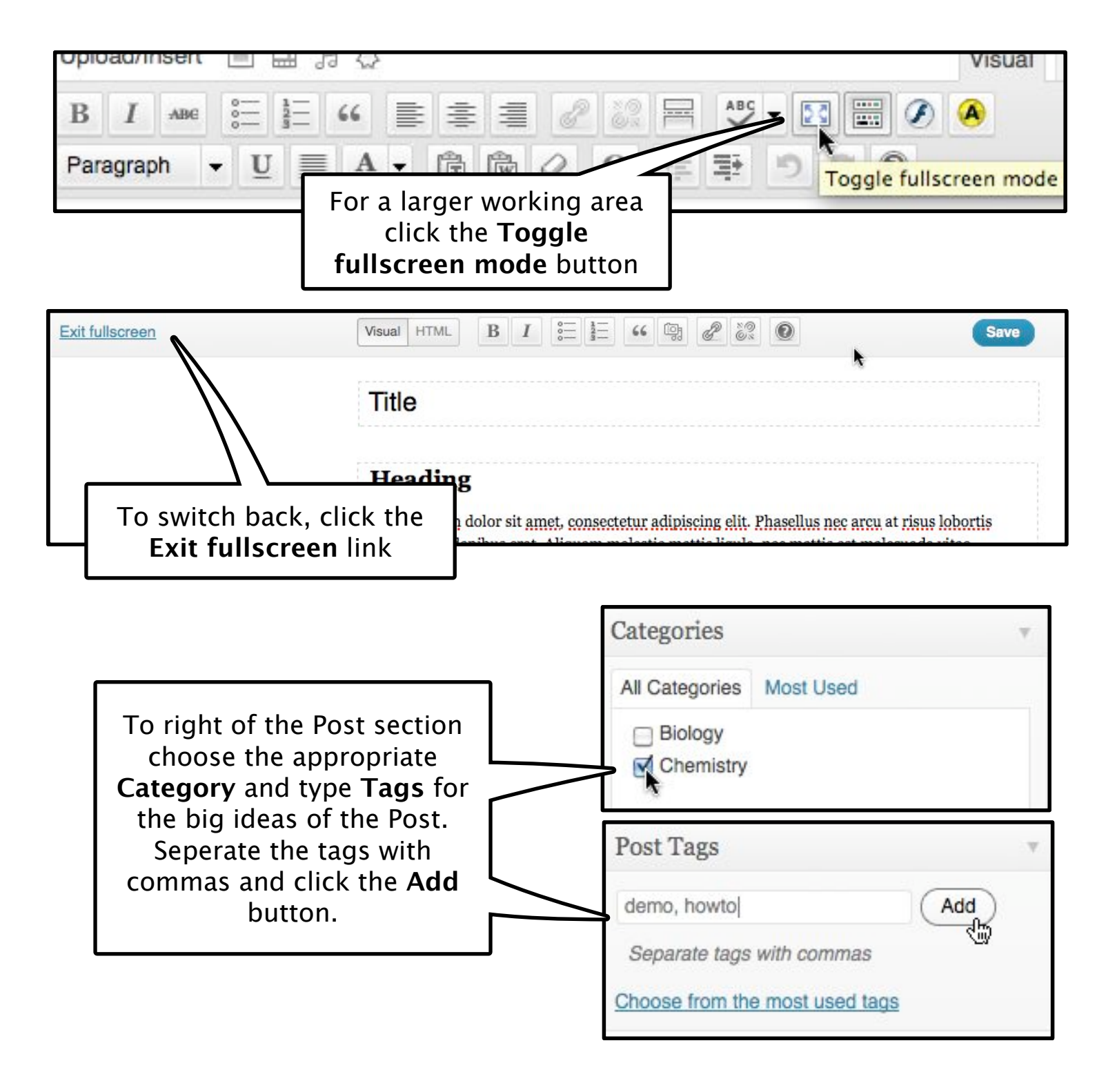

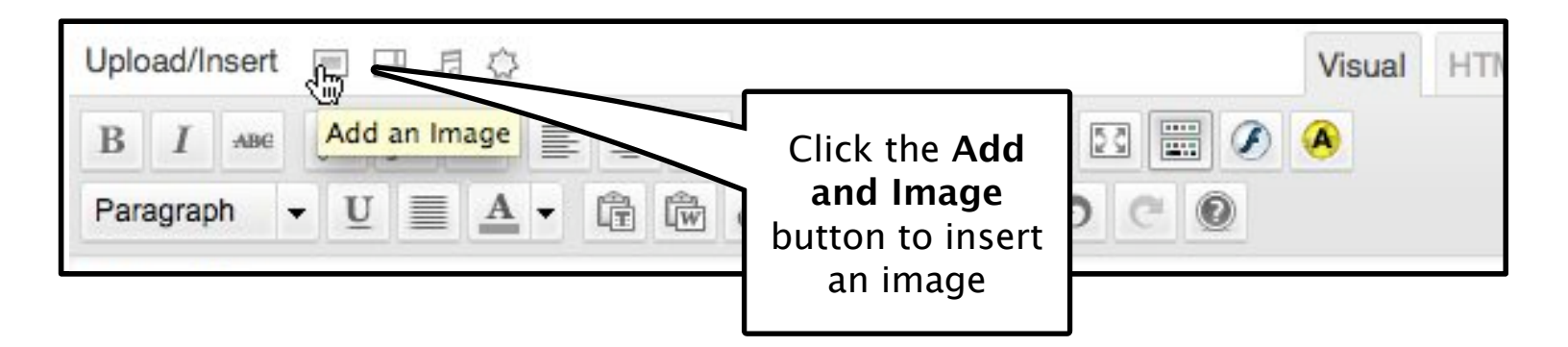

| Add an Image                                              | -                                  |                                         |
|-----------------------------------------------------------|------------------------------------|-----------------------------------------|
| From Computer                                             | From URL Gallery (1) Media         | Library                                 |
| Add media                                                 | files from your com                | puter                                   |
| Choose files to up                                        | load Select Files                  | Cancel Upload                           |
| Maximum upload fil                                        | e size: 100MB                      |                                         |
| You are using the Flash uploader. Problems? Try the Files |                                    | Click the <b>Select</b><br>Files button |
| After a file has been                                     | n uploaded, you can add titles and |                                         |

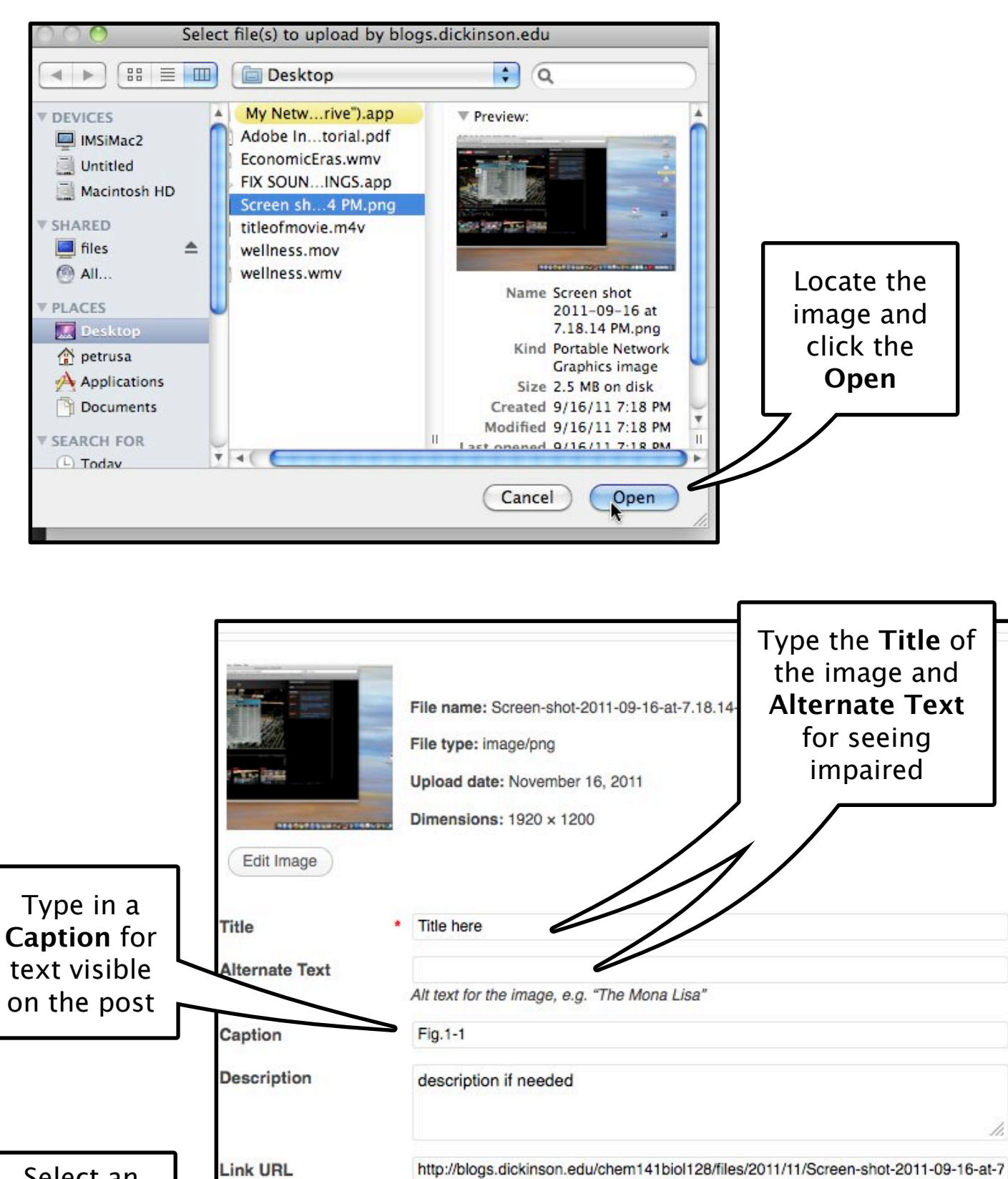

| Select an         | Link URL  | http://blogs.dickinson.ed   | u/chem141biol12   | 28/files/2011/11/Scre | een-shot-2011-09-16-at-7 |
|-------------------|-----------|-----------------------------|-------------------|-----------------------|--------------------------|
| Alianment         |           | None File URL               | Post URL          |                       |                          |
| and Size          |           | Enter a link URL or click a | above for presets | 3.                    |                          |
| and click         | Alignment | O = None                    | O Left            | O Center              | Right                    |
| the <b>Insert</b> | Size      | O Thumbnail                 | Medium            | ⊖ Large               | O Full Size              |
| into Post         | $\sim$    | (150 × 150)                 | (300 × 187)       | (560 × 350)           | (1920 × 1200)            |
| button            |           | Insert into Post            | Jse as featured   | image Delete          |                          |

| Publish   Save Draft   Preview   Status: Draft Edit | At any time the post<br>can be previewed<br>without publishing by<br>clicking the <b>Preview</b><br>button |
|-----------------------------------------------------|----------------------------------------------------------------------------------------------------|
| Visibility: Public Edit                             |                                                                                                    |
| Dublich immediately Edit                            | Chemical Analysis                                                                                          |
| Add New Post < Chemical Analy                       | × Chemical Analysis in Chemical                                                                            |
| http://blogs.dickinson.e                            | edu/chem141biol128/?p=4078 view=true                                                                       |
| Dickinson Gatew dl LIS G C                          | Google 🖸 Google W Wikipedia 🚞 Ner                                                                          |
| gastronomy • Dashboard                              | Preview opens a new<br>tab to return simply<br>close the tab                                               |
|                                                     |                                                                                                    |

| Publish                                                                                |         | Publish                                                                   | *      |
|----------------------------------------------------------------------------------------|---------|---------------------------------------------------------------------------|--------|
| Save Draft                                                                             | Preview | Save Draft Pr                                                             | eview  |
| Visibility: Public Edit                                                                |         | Visibility: Public Edit                                                   |        |
| Dublish imm                                                                            |         | Publish immediately Edit                                                  |        |
| Move to Trash                                                                          | Publish | Move to Trash                                                             | ıblish |
| If the post isn't<br>ready to be<br>published click<br>the <b>Save Draft</b><br>button |         | When it is ready<br>to be published<br>click the <b>Publish</b><br>button |        |

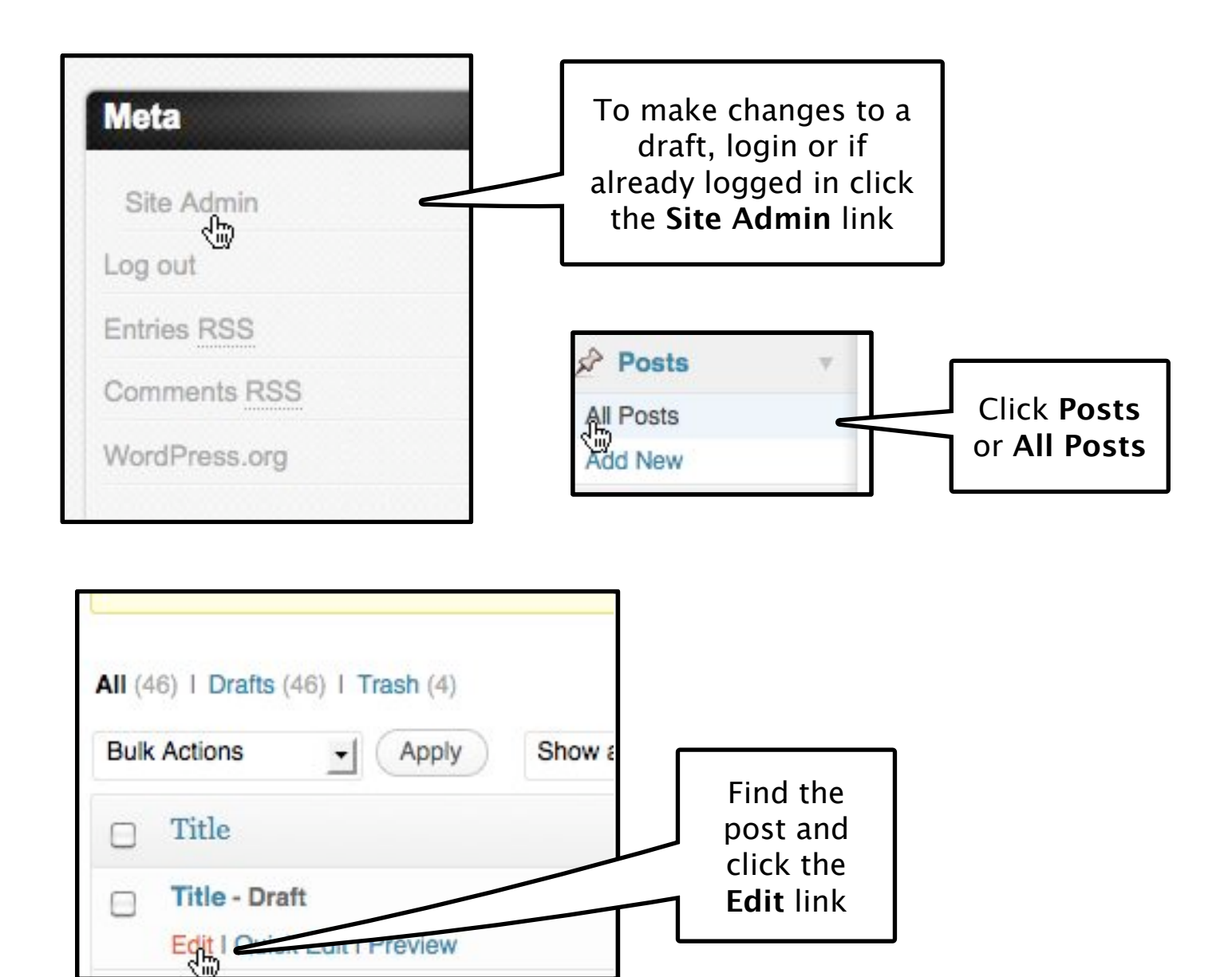

If you need assistance stop by the Media Center in the lower level of Bosler Contact us via mediacenter@dickinson.edu or at mediacenter.dickinson.edu